# Configuración de APIC para la administración de dispositivos con ISE y TACACS+

# Contenido

| ntroducción                    |  |
|--------------------------------|--|
| Prerequisites                  |  |
| Requirements                   |  |
| Componentes Utilizados         |  |
| Configurar                     |  |
| Diagrama de la red             |  |
| Procedimiento de autenticación |  |
| Configuración de APIC          |  |
| Configuración de ISE           |  |
| /erificación                   |  |
| roubleshoot                    |  |

## Introducción

Este documento describe el procedimiento para integrar APIC con ISE para la autenticación de usuarios administradores con el protocolo TACACS+.

## Prerequisites

#### Requirements

Cisco recomienda que tenga conocimiento sobre estos temas:

- Controlador de infraestructura de política de aplicación (APIC)
- Identity Services Engine (ISE)
- protocolo TACACS

#### **Componentes Utilizados**

La información que contiene este documento se basa en las siguientes versiones de software y hardware.

- APIC versión 4.2(7u)
- Parche 1 de ISE versión 3.2

La información que contiene este documento se creó a partir de los dispositivos en un ambiente de laboratorio específico. Todos los dispositivos que se utilizan en este documento se pusieron en funcionamiento con una configuración verificada (predeterminada). Si tiene una red en vivo,

asegúrese de entender el posible impacto de cualquier comando.

## Configurar

### Diagrama de la red

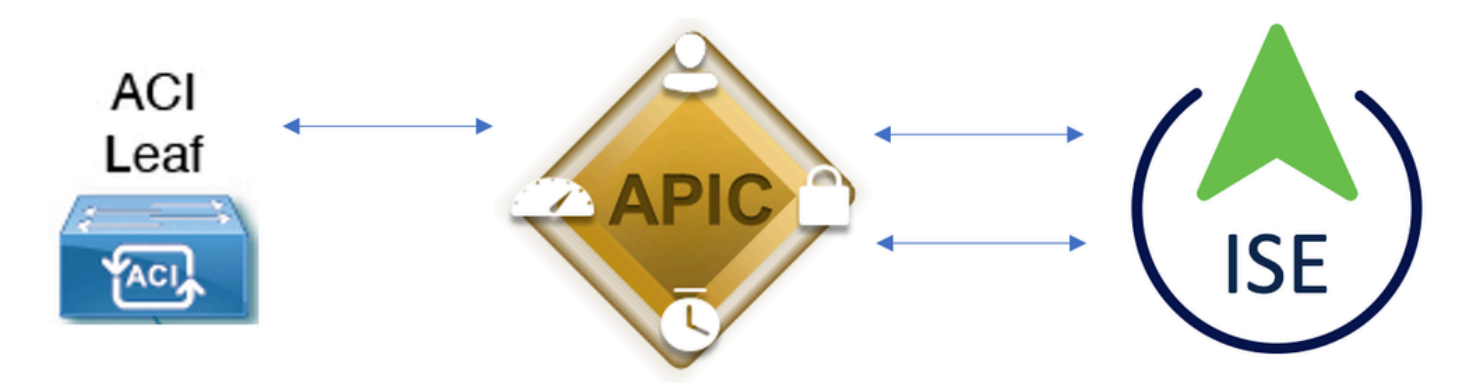

Diagrama de integración

Procedimiento de autenticación

Paso 1. Inicie sesión en la aplicación APIC con las credenciales del usuario administrador.

Paso 2. El proceso de autenticación se activa e ISE valida las credenciales localmente o a través de Active Directory.

Paso 3. Una vez que la autenticación es satisfactoria, ISE envía un paquete de permiso para autorizar el acceso al APIC.

Paso 4. ISE muestra un registro en directo de autenticación correcta.

Nota: APIC replica la configuración de TACACS+ en switches de hoja que forman parte del fabric.

Configuración de APIC

Paso 1. Navegue hastaAdmin > AAA > Authentication > AAAy seleccione+icono para crear un nuevo dominio de conexión.

| System     | Tenants | Fabric     | Virtual Networking      | L4-L7 Services                                       | Admin                                                                    | Operations                        | a Apps          | Integrations      |           |     |      |        |        |        |         |
|------------|---------|------------|-------------------------|------------------------------------------------------|--------------------------------------------------------------------------|-----------------------------------|-----------------|-------------------|-----------|-----|------|--------|--------|--------|---------|
|            | AAA     | Schedulers | Historical Record Polic | ies   Firmware                                       | External Data                                                            | Collectors                        | Config Rollback | s   Import/Export | Downloads |     |      |        |        |        |         |
| AAA        |         |            | 090                     | Authenticatio                                        | on                                                                       |                                   |                 |                   |           |     |      |        |        |        | 00      |
| O Quick St |         |            |                         |                                                      |                                                                          |                                   |                 |                   |           | AAA | LDAP | RADIUS | TACACS | SAML   | RSA     |
| Authent    | ication |            |                         |                                                      |                                                                          |                                   |                 |                   |           |     |      |        | Policy | Faults | History |
| Security   |         |            |                         |                                                      |                                                                          |                                   |                 |                   |           |     |      |        |        | Ó      | ± %-    |
|            |         |            |                         | Properties<br>Remote use<br>Default Author<br>LDAP I | er login policy:<br>Ping Check:<br>antication<br>Realm:<br>Login Domain: | No Login<br>true<br>LDAP<br>PRIME | √] <b>d</b>     |                   |           |     |      |        |        |        |         |
|            |         |            |                         | Fa<br>Console Auth                                   | allback Check:<br>hentication<br>Realm:                                  | Local                             |                 |                   |           |     |      |        |        | ¢      | 00      |
|            |         |            |                         | Name                                                 |                                                                          |                                   |                 | Deceder           |           | 0   | !    |        |        |        | +       |

Configuración de administración de inicio de sesión APIC

Paso 2. Defina un nombre y un rango para el nuevo dominio de inicio de sesión y haga clic+bajo Proveedores para crear un nuevo proveedor.

| Create Lo        | ogin Do              | omain      |          |            |             |   |    | <b>?</b> × |
|------------------|----------------------|------------|----------|------------|-------------|---|----|------------|
|                  | Name:                | S_TACACS   |          |            |             |   |    |            |
|                  | Realm:               | TACACS+    | ~        |            |             |   |    |            |
| D                | escription:          | optional   |          |            |             |   |    |            |
|                  | Providers:           |            |          |            |             |   | +  |            |
|                  |                      | Name       | Priority |            | Description |   |    |            |
| administrador de | e inicio de se       | esión APIC |          |            | Cance       | 1 | Su | bmit       |
| Providers:       |                      |            |          |            |             |   |    | + 1        |
| 1                | Name                 |            | Priority |            | Description |   |    |            |
| S                | select an o          | option     | < 9      | $\bigcirc$ | D           |   |    |            |
| (<br>F           | Create T<br>Provider | ACACS+     | Update   | Cancel     |             |   |    |            |

Proveedor TACACS de APIC

Paso 3. Defina la dirección IP o el nombre de host de ISE, defina un secreto compartido y

seleccione la gestión Grupo de políticas de terminales (EPG). Haga clic<sub>Submit</sub>para agregar el proveedor TACACS+ al login admin.

| Create TACACS              | + Provider        |              |             |            | <b>?</b> × |
|----------------------------|-------------------|--------------|-------------|------------|------------|
| Host Name (or IP Address): | 52.13.89          |              |             |            |            |
| Description:               | optional          |              |             |            |            |
| Port:                      | 49                | $\bigcirc$   |             |            |            |
| Authorization Protocol:    | CHAP MS-CHAP      | РАР          |             |            |            |
| Key:                       |                   |              |             |            |            |
| Confirm Key:               | •••••             |              |             |            |            |
| Timeout (sec):             | 5                 | $\bigcirc$   |             |            |            |
| Retries:                   | 1                 | $\Diamond$   |             |            |            |
| Management EPG:            | default (In-Band) | <b>四</b>     |             |            |            |
| Server Monitoring:         | Disabled Enabled  |              |             |            |            |
| Configuración del proveedo | r TACACS de APIC  |              | Cancel      | Sut        | omit       |
| Create Login Do            | omain             |              |             |            | <b>?</b> × |
| Name:                      | S_TACACS          |              |             |            |            |
| Realm:                     | TACACS+           | $\checkmark$ |             |            |            |
| Description:               | optional          |              |             |            |            |
| Providers:                 |                   |              | -<br>       | <b>1</b> + |            |
|                            | Name              | Priority     | Description |            |            |
|                            | 52.13.89          | 1            |             |            |            |

Cancel Submit

| Authentication |             |      |               |      |              | (          | 0 0 |
|----------------|-------------|------|---------------|------|--------------|------------|-----|
|                |             |      | AAA           | LDAP | RADIUS TACAC | S SAML     | RSA |
|                |             |      |               |      |              | O <u>+</u> | *** |
| Host Name      | Description | Port | Timeout (sec) |      | Retries      |            |     |
| .52.13.89      |             | 49   | 5             |      | 1            |            |     |

vista de proveedor TACACS

#### Configuración de ISE

Paso 1. Navegue hasta ≡>Administration > Network Resources > Network Device Groups. Cree un grupo de dispositivos de red en Todos los tipos de dispositivos.

| <b>≡ Cisco</b> ISE                |                           |                 |               |                |
|-----------------------------------|---------------------------|-----------------|---------------|----------------|
| Network Devices                   | Network Device Groups     | Network D       | evice Profile | s External     |
| Network D                         | evice Groups              |                 |               |                |
| All Groups                        | Choose group 🗸            |                 |               |                |
| <b>Add</b> Duplicate              | Edit <u>同</u> Trash 💿 Sho | w group members | ⊍ Import      | 1 Export ∽ 🛛 🗄 |
| □ Name                            |                           |                 | De            | scription      |
| $\Box$ $\checkmark$ All Device Ty | /pes                      |                 | All           | Device Types   |
| □ APIC                            |                           |                 |               |                |

Grupos de dispositivos de red ISE

Paso 2. Desplácese hastaAdministration > Network Resources > Network Devices. ElijaAdddefine APIC Name and IP address, elija APIC bajo Device Type y la casilla de verificación TACACS+, y defina la contraseña utilizada en la configuración del proveedor APIC TACACS+. Haga clic ensubmit.

#### ■ Cisco ISE

| Network Devices                                               | Network Device Groups | Network Device Profiles    | External RA | DIUS Servers     | RADIUS Server |
|---------------------------------------------------------------|-----------------------|----------------------------|-------------|------------------|---------------|
| Network Devices<br>Default Device<br>Device Security Settings | Network Devices Lis   | st > APIC-LAB              |             |                  |               |
|                                                               | Name<br>Description   | APIC-LAB                   |             |                  |               |
|                                                               | IP Address            | × *IP: 62,188,21           | / 32        | 63               |               |
|                                                               |                       |                            | 52          | 6 <sub>6</sub> 0 |               |
|                                                               | Device Profile        | 🚓 Cisco                    | ~ (         | D                |               |
|                                                               | Model Name            |                            | ~           |                  |               |
|                                                               | Software Versio       | on                         | ~           |                  |               |
|                                                               | Network Device        | e Group                    |             |                  |               |
|                                                               | Location              | All Locations              |             | ✓ Set To De      | fault         |
|                                                               | IPSEC                 | No                         |             | ✓ Set To De      | fault         |
|                                                               | Device Type           | APIC                       |             | ✓ Set To Det     | iault         |
|                                                               | $\Box$ $\vee$ RAD     | IUS Authentication Setting | S           |                  |               |
|                                                               | TAC                   | ACS Authentication Setting | JS          |                  |               |
|                                                               | Shared S              | Secret ······              |             | Show             | Retire        |

Repita el paso 1 y el paso 2 para los modificadores de hoja.

Paso 3. Utilice las instrucciones de este enlace para integrar ISE con Active Directory;

https://www.cisco.com/c/en/us/support/docs/security/identity-services-engine/217351-ad-integration-for-cisco-ise-gui-and-cli.html.

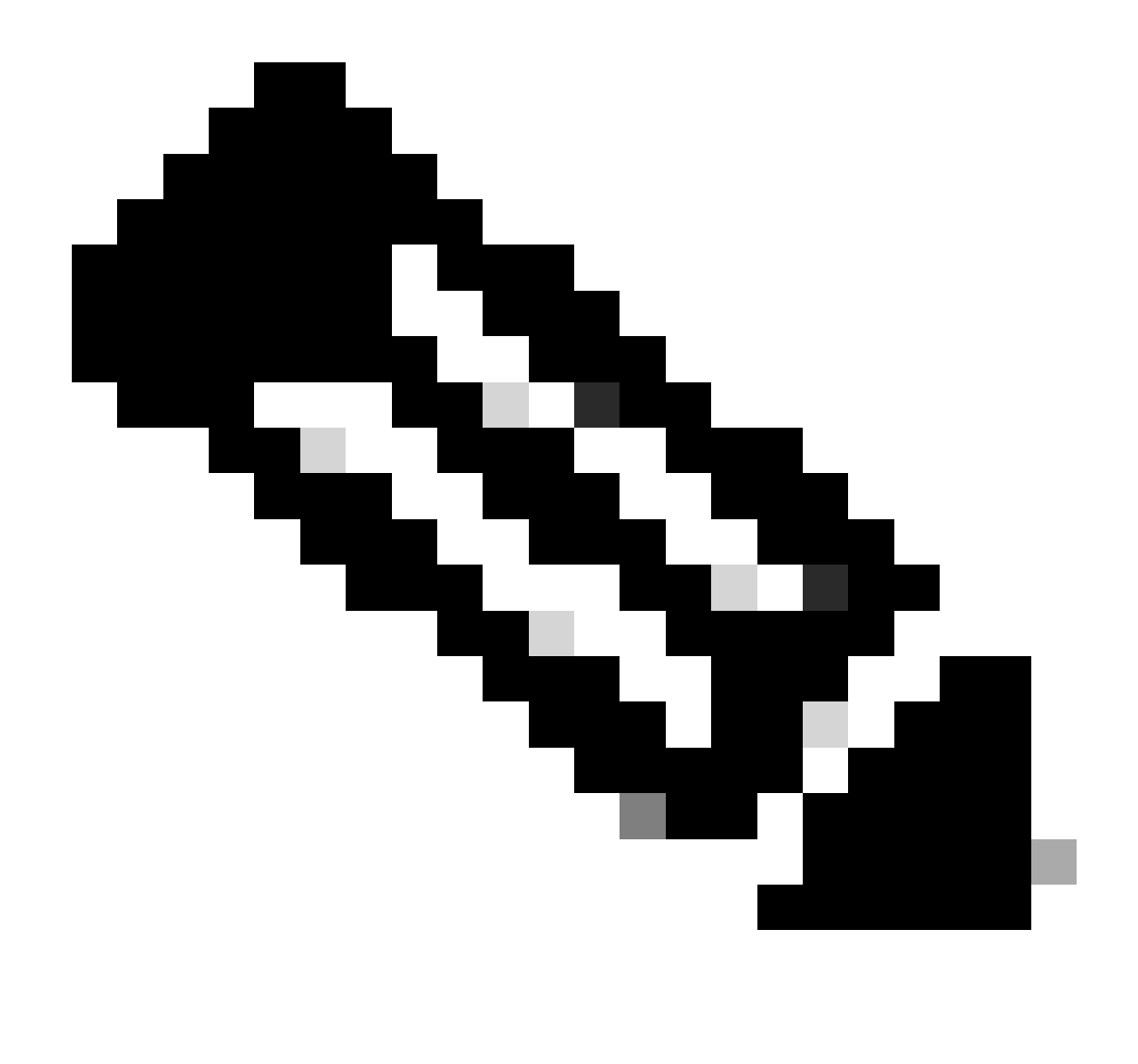

Nota: Este documento incluye usuarios internos y grupos de administradores de AD como orígenes de identidad; sin embargo, la prueba se realiza con el origen de identidad de los usuarios internos. El resultado es el mismo para los grupos AD.

Paso 4. (Opcional) Desplácese hasta ≡ >Administration > Identity Management > Groups. ElijaUser Identity Groups y haga clic en Add. Cree un grupo para usuarios administradores de solo lectura y usuarios administradores.

| <b>≡ Cisco</b> ISE             |                                         |                       | Administration · Identity |
|--------------------------------|-----------------------------------------|-----------------------|---------------------------|
| Identities Groups External Ide | ntity Sources                           | Identity Source So    | equences Settings         |
| Identity Groups                | User Id                                 | entity Grou           | ıps                       |
| > 🗀 Endpoint Identity Groups   | 0 Edit + 4                              | idd <u> </u> Delete 🗸 | 山 Import ① Export ~       |
| > 🗎 User Identity Groups       | Nam                                     | e                     | $\wedge$ Description      |
|                                | - · · · · · · · · · · · · · · · · · · · | LL_ACCOUNTS (default) | Default ALL_/             |
|                                | 🗌 🦉 A                                   | PIC_RO                | Ū                         |
|                                | 🗌 🦉 A                                   | .PIC_RW               |                           |

Grupo de identidad

Paso 5. (Opcional) Navegue hasta ≡>Administration > Identity Management > Identity.Haga clic Addy cree un Read Only Adminusuario y unAdminusuario. Asigne cada usuario a cada grupo creado en el paso 4.

| E Cisco ISE Administration · Identity Management |                                                                                                |                      |  |  |  |  |
|--------------------------------------------------|------------------------------------------------------------------------------------------------|----------------------|--|--|--|--|
| Identities Groups Ex                             | ernal Identity Sources Sequences Settings                                                      |                      |  |  |  |  |
| Users<br>Latest Manual Network Scan Res          | Network Access Users ⊘ Edit + Add ⊗ Change Status ∨ ↓ Import ↑ Export ∨ ◎ Delete ∨ ○ Duplicate |                      |  |  |  |  |
|                                                  | Status Username $\wedge$ Description First Name Last Name Email Address                        | User Identity Groups |  |  |  |  |
|                                                  | Enabled <u>1</u> APIC_ROUser                                                                   | APIC_RO              |  |  |  |  |
|                                                  | Z Enabled      APIC_RWUser                                                                     | APIC_RW              |  |  |  |  |

Paso 6. Vaya a ≡ >Administration > Identity Management > Identity Source Sequence. ElijaAdd, defina un nombre y elijaAD Join Pointsy Origen deInternal Usersidentidad en la lista. ElijaTreat as if the user was not found and proceed to the next store in the sequencebajoAdvanced Search List Settingsy haga clic enSave.

| dentities           | Groups                             | External Identity So                     | urces Identity Source          | e Sequences            | Settings           |
|---------------------|------------------------------------|------------------------------------------|--------------------------------|------------------------|--------------------|
| ✓ Ident             | ity Source Se                      | quence                                   |                                |                        |                    |
| * Name              | APIC_                              | ISS                                      |                                |                        |                    |
| Descripti           | ion                                |                                          |                                |                        |                    |
|                     |                                    |                                          |                                |                        |                    |
| ~ Cert              | ificate Based                      | Authentication                           |                                |                        |                    |
|                     | Select Certificate A               | uthentication Profile                    | ~                              |                        |                    |
|                     |                                    |                                          |                                |                        |                    |
| ∼ Auth              | nentication Se                     | earch List                               |                                |                        |                    |
| А                   | A set of identity s                | ources that will be acce                 | ssed in sequence until first a | authentication succes  | lds                |
|                     | Available                          |                                          | Selected                       |                        |                    |
|                     | Internal Endpo                     | ints                                     | iselab                         |                        |                    |
|                     | All AD Join F                      | Points                                   | Internal Osers                 |                        |                    |
|                     | ,, .ooo                            |                                          |                                |                        |                    |
|                     |                                    |                                          |                                |                        |                    |
|                     |                                    | >>                                       |                                |                        |                    |
|                     |                                    |                                          |                                | $\leq$                 |                    |
|                     |                                    |                                          |                                |                        |                    |
|                     |                                    |                                          |                                |                        |                    |
|                     |                                    |                                          |                                |                        |                    |
|                     |                                    |                                          |                                |                        |                    |
| ✓ Adva<br>If a sele | anced Search<br>cted identity stor | List Settings<br>e cannot be accessed fo | r authentication               |                        |                    |
| (                   | Do not access                      | other stores in the sequ                 | uence and set the "Authentic   | cationStatus" attribut | te to " ProcessErr |
|                     | Treat on lifethe                   | uses was not found and                   | proceed to the payt store in   | the sequence           |                    |

7. Navegue hasta  $\equiv$  >Work Centers > Device Administration > Policy Elements > Results > Allowed Protocols. Select Add,

defina un nombre y desmarque Allow CHAP y Allow MS-CHAPv1 de la lista de protocolos de autenticación. Seleccione Guardar.

## Cisco ISE

| Overview         | Identities | User | r Identity Grou                                                                                                    | ips                                                         | Ext Id Sources                                         | Network Resources |
|------------------|------------|------|----------------------------------------------------------------------------------------------------|-------------------------------------------------------------|--------------------------------------------------------|-------------------|
| Conditions       |            | >    | Allowed Protocol                                                                                                    | is Service                                                  | s List > TACACS Prot                                   | ocol              |
| Network Conditio | ins        | >    | Allowed Pro                                                                                                    | tocols                                                      |                                                        |                   |
| Results          |            | ~    | Name                                                                                                    | TACA                                                        | CS Protocol                                            |                   |
| Allowed Protoc   | ols        |      | Description                                                                                                    |                                                             |                                                        |                   |
| TACACS Comm      | nand Sets  |      |                                                                                                    |                                                             |                                                        | li.               |
|                  |            |      | <ul> <li>Allowed I</li> <li>Authenti</li> <li>Only Auther</li> <li>displayed.</li> <li>Allow I</li> <li>Allow I</li> <li>Allow I</li> </ul> | Protoc<br>ication<br>enticatio<br>PAP/ASC<br>CHAP<br>MS-CHA | ols<br>Protocols<br>on Protocols relevan<br>III<br>Pv1 | nt to TACACS are  |

Protocolo TACACS Allow

8. Acceda a  $\equiv$  >Work Centers > Device Administration > Policy Elements > Results > TACACS Profile. Haga clic en yaddcree dos perfiles basados en los atributos de la lista deRaw View. Haga clic ensave.

- Usuario administrador: cisco-av-pair=shell:domains=all/admin/
- Usuario administrador de solo lectura: cisco-av-pair=shell:domains=all//read-all

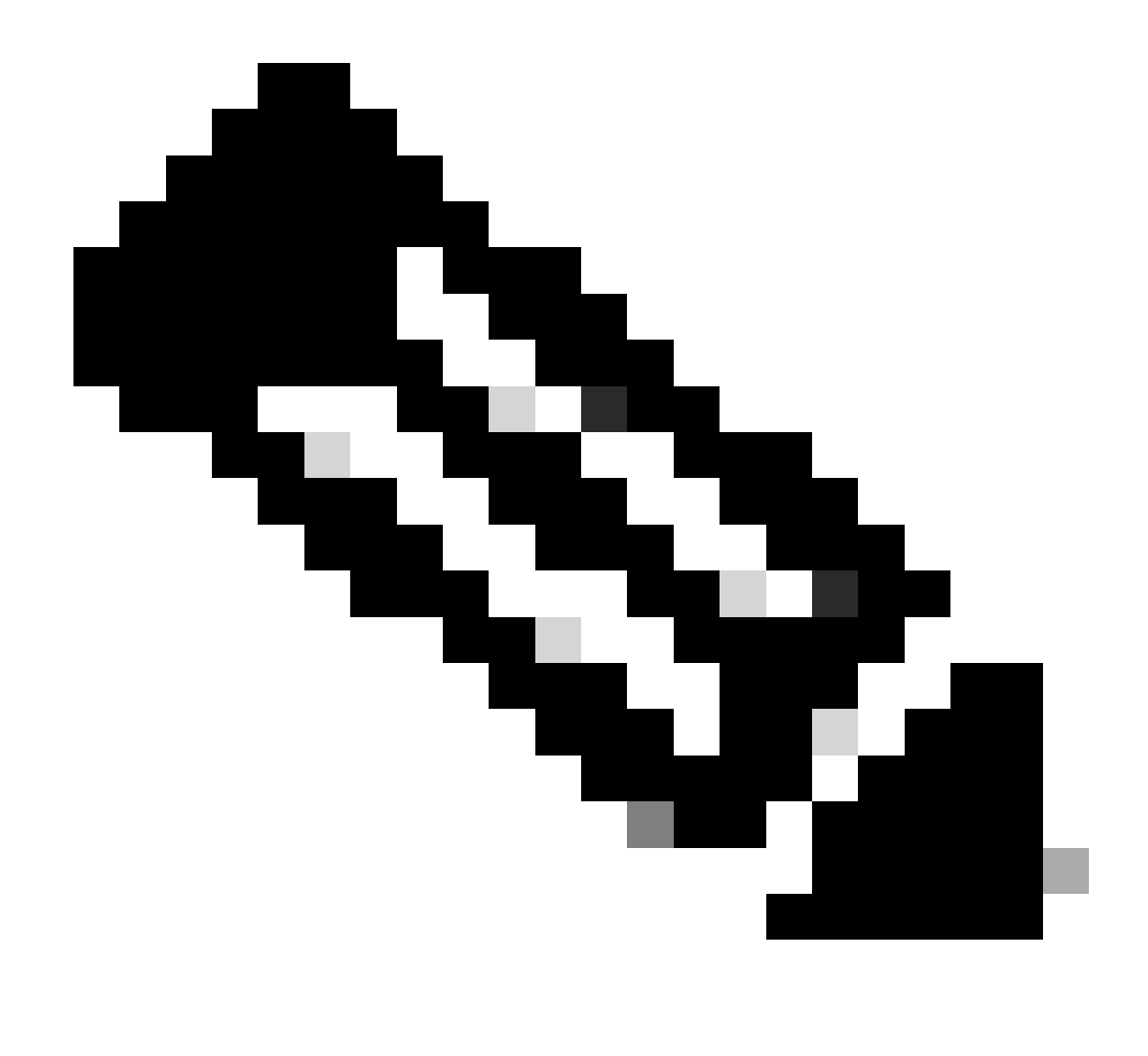

Nota: En caso de espacios o caracteres adicionales, la fase de autorización falla.

| = | Cisco ISE | Work Centers · I | Device A |
|---|-----------|------------------|----------|
|   |           |                  |          |

| Overview Identities                                                    | U | ser Identity Groups                      | Ext Id Sources     | Network Resources | Policy Elements | Device Adr |
|------------------------------------------------------------------------|---|------------------------------------------|--------------------|-------------------|-----------------|------------|
| Sonditions                                                             | > | TACACS Profiles > APIC<br>TACACS Profile | ReadWrite Profile  |                   |                 |            |
| letwork Conditions                                                     | > |                                          |                    |                   |                 |            |
| tesults<br>Allowed Protocols<br>TACACS Command Sets<br>TACACS Profiles | ~ | Name<br>APIC ReadWrite Pro               | ofile              |                   |                 |            |
|                                                                        |   |                                          |                    |                   |                 |            |
|                                                                        |   | Task Attribute View                      | Raw View           |                   |                 |            |
|                                                                        |   | Profile Attributes                       | domains=all/admin/ |                   |                 |            |
|                                                                        |   |                                          | aomano-any adminy  |                   | Cancel          | Save       |

Perfil TACACS

| Overview Identities              | Use | er Identity Groups Ext Id Se          | ources | Netwo | ork Resources |
|----------------------------------|-----|---------------------------------------|--------|-------|---------------|
| Conditions<br>Network Conditions | >   | TACACS Profile                        | S      |       |               |
| Results<br>Allowed Protocols     | ~   | <b>∂ Add</b> Duplicate <b>Trash</b> ∖ | Z Edit |       |               |
| TACACS Command Sets              |     | Name                                  |        | Туре  | Description   |
|                                  |     | APIC ReadOnly Profile                 |        | Shell |               |
|                                  |     | APIC ReadWrite Profile                |        | Shell |               |

Perfiles de administración de TACACS y de administración de solo lectura

Paso 9. Desplácese hasta ≡ >Work Centers > Device Administration > Device Admin Policy Set. Cree un nuevo juego de políticas, defina un nombre y elija el tipo de dispositivoAPICcreado en el paso 1. SeleccioneTACACS Protocolcreado en el paso 7. como protocolo permitido y haga clic ensave.

| Policy Sets            |             |                                                | Reset             | Reset Policyset Hit | tcounts | s      | Savo |
|------------------------|-------------|------------------------------------------------|-------------------|---------------------|---------|--------|------|
| Status Policy Set Name | Description | Conditions                                     | Allowed Protocols | Server Sequence     | Hits A  | ctions | View |
| Q Search               |             |                                                |                   |                     |         |        |      |
| APIC                   |             | DEVICE Device Type EQUALS AI Device TypesRAPIC | TACACS Protocol   | ∞ ~+                | 55      | Ô      | •    |

Conjunto de políticas TACACS

Paso 10. En nuevoPolicy Set, haga clic en la flecha derecha>y cree una política de autenticación. Defina un nombre y elija la dirección IP del dispositivo como condición. A continuación, seleccione la secuencia de origen de identidad creada en el paso 6.

| ∨ Aut | hentication | n Policy (2)               |                                                  |           |            |      |         |
|-------|-------------|----------------------------|--------------------------------------------------|-----------|------------|------|---------|
| ۲     | Status      | Rule Name                  | Conditions                                       | Use       |            | Hits | Actions |
| 3     | ) Search    |                            |                                                  |           |            |      |         |
|       |             |                            |                                                  | APIC_ISS  | <b>a</b> ~ |      |         |
|       | ٥           | APIC Authentication Policy | Network Access Device IP Address EQUALS ' 188.21 | > Options |            | 55   | 傪       |
|       |             |                            |                                                  |           |            |      |         |

Política de autenticación

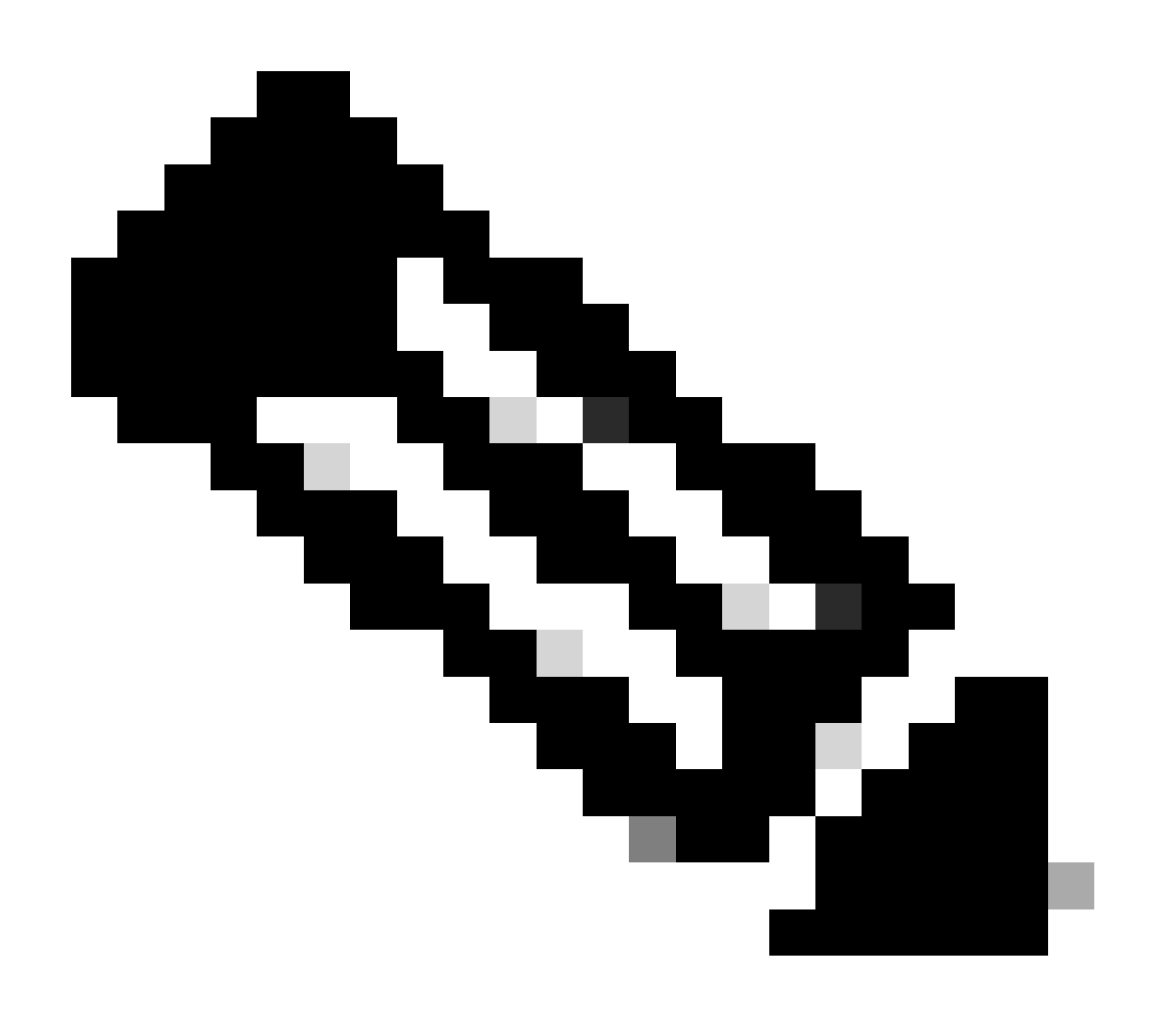

Nota: La ubicación u otros atributos se pueden utilizar como condición de autenticación.

Paso 11. Cree un perfil de autorización para cada tipo de usuario administrador, defina un nombre y elija un usuario interno y/o un grupo de usuarios AD como condición. Se pueden utilizar condiciones adicionales como APIC. Elija el perfil de shell adecuado en cada política de autorización y haga clic ensave.

| v Authorization Policy (3) |                 |      |         |                                                                                                    |                          |    |                        |              |      |         |
|----------------------------|-----------------|------|---------|----------------------------------------------------------------------------------------------------|--------------------------|----|------------------------|--------------|------|---------|
|                            |                 |      |         |                                                                                                    | Results                  |    |                        |              |      |         |
| 📀 Statu                    | Rule Name       | Cone | ditions |                                                                                                    | Command Sets             |    | Shell Profiles         |              | Hits | Actions |
| Q Sear                     | ħ               |      |         |                                                                                                    |                          |    |                        |              |      |         |
| 0                          | APIC Admin RD   | AND  | 8       | Network Access Device IP Address EQUALS                                                                                                    |                          | ~+ | APIC ReadOnly Profile  | <u>a ~</u> + | 34   | ٩       |
| ٥                          | APIC Admin User | AND  | ₽<br>OR | Network Access Device IP Address EQUALS : 1188.21  A IdentifyGroup Name EQUALS User Identify Groups:APIC_RW  A Iselab-ExternalGroups EQUALS ciscoles Iab/Bullfin/Administrators |                          | +  | APIC ReadWrite Profile | <u>a</u> ~+  | 16   | ٨       |
| ۰                          | Default         |      |         |                                                                                                    | $DenyAllCommands \times$ | ~+ | Deny All Shell Profile | ∞ ~+         | 0    | ٩       |

Perfil de autorización TACACS

## Verificación

Paso 1. Inicie sesión en la interfaz de usuario de APIC con credenciales de administrador de usuarios. Elija la opción TACACS de la lista.

|                   | User ID       |
|-------------------|---------------|
|                   | APIC_ROUser   |
| APIC              |               |
|                   | Password      |
| Version $A_2(7u)$ |               |
| Version 4.2(70)   |               |
|                   | Domain        |
|                   | I 'S_TACACS ~ |
| cisco             |               |
|                   | Login         |
|                   |               |
|                   |               |

Inicio de sesión en APIC

Paso 2. Verifique el acceso en la interfaz de usuario de APIC y se aplican las políticas adecuadas en los registros de TACACS Live.

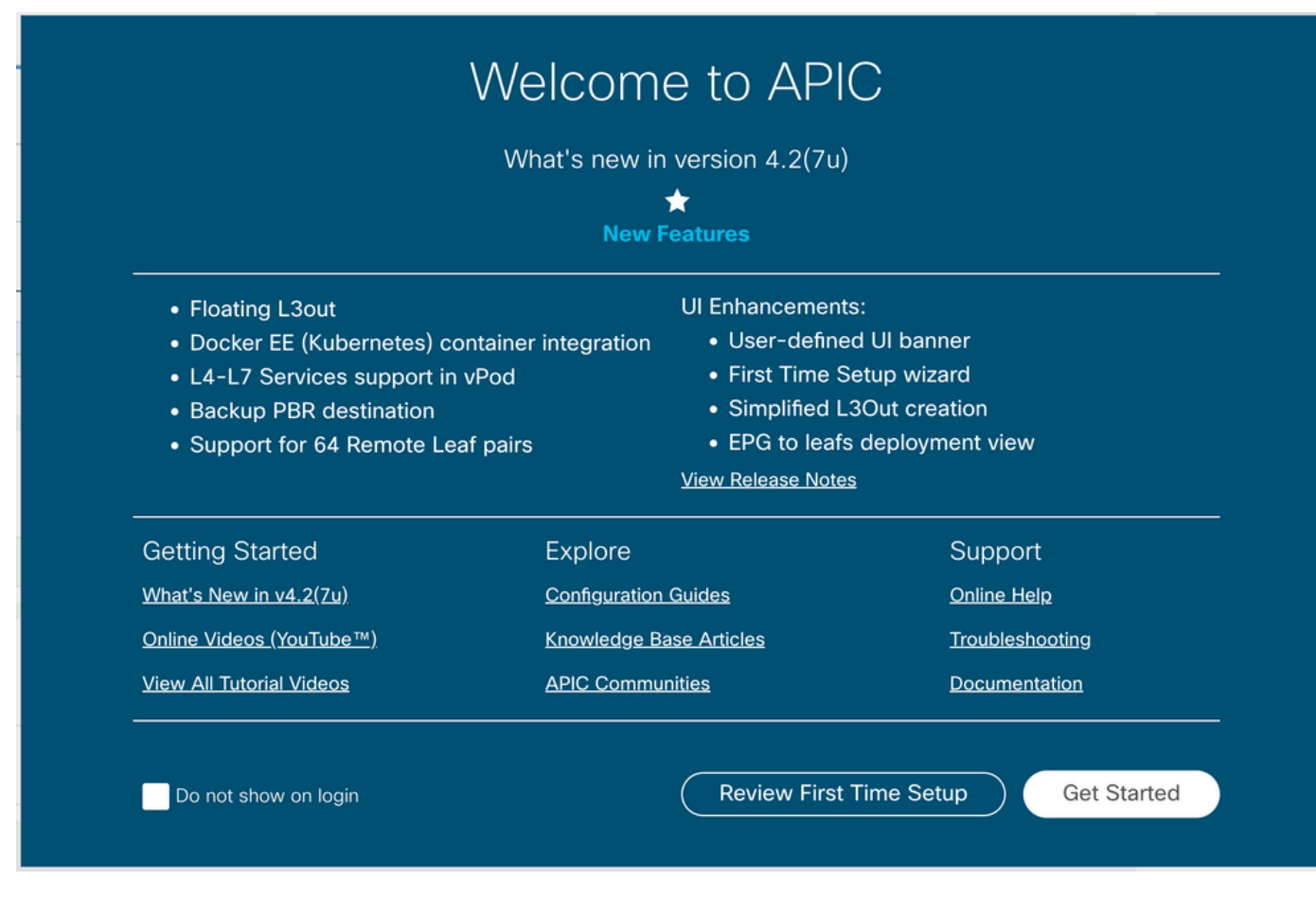

mensaje de bienvenida de APIC

#### Repita los pasos 1 y 2 para los usuarios administradores de sólo lectura.

| =   | Cisco ISE                    |             |            |                  |             |                                | Operations · TACACS   |          |                   |
|-----|------------------------------|-------------|------------|------------------|-------------|--------------------------------|-----------------------|----------|-------------------|
| Liv | ve Logs                      |             |            |                  |             |                                |                       |          |                   |
|     |                              |             |            |                  |             |                                |                       |          |                   |
|     |                              |             |            |                  |             |                                |                       |          |                   |
|     | 0.00                         |             |            |                  |             |                                |                       |          |                   |
|     | E Export Io V                |             |            |                  |             |                                |                       |          |                   |
|     | Logged Time                  | Status      | Details    | Identity         | Туре        | Authentication Policy          | Authorization Policy  | Ise Node | Network Devic     |
|     | ×                            |             | ~          | Identity         |             | ✓ Authentication Policy        | Authorization Policy  | Ise Node | Network Device N: |
|     | Apr 20, 2023 10:14:42.4      | <b>v</b>    | 0          | APIC_ROUser      | Authorizat  |                                | APIC >> APIC Admin RO | PAN32    | APIC-LAB          |
|     | Apr 20, 2023 10:14:42.2      | <b>v</b>    | Q          | APIC_ROUser      | Authentic   | APIC >> APIC Authentication Po |                       | PAN32    | APIC-LAB          |
| 1   | ast Updated: Fri Apr 21 2023 | 00:14:53 GN | T+0200 (Ce | ntral European S | ummer Time) |                                |                       |          |                   |

Last Opdated: Fri Apr 21 2023 00:14:53 GM 1+0200 (Central European Summe

Registros en directo de TACACS+

## Troubleshoot

Paso 1. Vaya a ≡ >Operations > Troubleshoot > Debug Wizard. ElijaTACACSy haga clic en Debug Nodes.

# **Debug Profile Configuration**

Debug Wizard contains predefined debug templates with the help of which you can troubleshoot issues on ISI

| ß        | Add 🖉 Edit 🗍 Remove 🔚 Debug N | lodes                     |          |
|----------|-------------------------------|---------------------------|----------|
|          | Name                          | Description               | Status   |
|          | 802.1X/MAB                    | 802.1X/MAB                | DISABLED |
|          | Active Directory              | Active Directory          | DISABLED |
|          | Application Server Issues     | Application Server Issues | DISABLED |
|          | BYOD portal/Onboarding        | BYOD portal/Onboarding    | DISABLED |
|          | Context Visibility            | Context Visibility        | DISABLED |
|          | Guest portal                  | Guest portal              | DISABLED |
|          | Licensing                     | Licensing                 | DISABLED |
|          | MnT                           | MnT                       | DISABLED |
|          | Posture                       | Posture                   | DISABLED |
|          | Profiling                     | Profiling                 | DISABLED |
|          | Replication                   | Replication               | DISABLED |
| <b>~</b> | TACACS                        | TACACS                    | DISABLED |

Configuración del perfil de depuración

Paso 2. Elija el nodo que recibe el tráfico y haga clic ensave.

| ■ Cisco ISE                 | Operations · Trouble | Operations · Troubleshoot   |                                  |                            |            |  |  |
|-----------------------------|----------------------|-----------------------------|----------------------------------|----------------------------|------------|--|--|
| Diagnostic Tools Dov        | vnload Logs          | Debug Wizard                |                                  |                            |            |  |  |
| Debug Profile Configuration | Debug P              | rofile Configuration> Debug | Nodes                            |                            |            |  |  |
| Debug Log Configuration     | Deb                  | oug Nodes                   |                                  |                            |            |  |  |
|                             | Selected<br>Choose   | n which ISE nodes you war   | at to enable this profile.       |                            |            |  |  |
|                             | Ø                    |                             |                                  |                            | Filter 🗸 🚷 |  |  |
|                             |                      | Host Name                   | Persona                          | Role                       |            |  |  |
|                             |                      | PAN32.ciscoise.lab          | Administration, Monitoring, Poli | cy Service PRI(A), PRI(M)  |            |  |  |
|                             |                      | SPAN32.ciscoise.lab         | Administration, Monitoring, Poli | cy Service, SEC(A), SEC(M) |            |  |  |
|                             |                      |                             |                                  | Cance                      | Save       |  |  |
|                             |                      |                             |                                  |                            |            |  |  |

Selección de nodos de depuración

Paso 3. Realice una nueva prueba y descargue los registros enOperations > Troubleshoot > Download logs como se muestra:

AcsLogs, 2023-04-20 22:17:16,866, DEBUG, 0x7f93cabc7700, cntx=0004699242, sesn=PAN32/469596415/70, CPMSession

En caso de que los debugs no muestren información de autenticación y autorización, valide esto:

- 1. El servicio Device Administration está habilitado en el nodo ISE.
- 2. Se ha agregado la dirección IP de ISE correcta a la configuración de APIC.
- 3. En caso de que haya un firewall en el medio, verifique que el puerto 49 (TACACS) esté permitido.

#### Acerca de esta traducción

Cisco ha traducido este documento combinando la traducción automática y los recursos humanos a fin de ofrecer a nuestros usuarios en todo el mundo contenido en su propio idioma.

Tenga en cuenta que incluso la mejor traducción automática podría no ser tan precisa como la proporcionada por un traductor profesional.

Cisco Systems, Inc. no asume ninguna responsabilidad por la precisión de estas traducciones y recomienda remitirse siempre al documento original escrito en inglés (insertar vínculo URL).